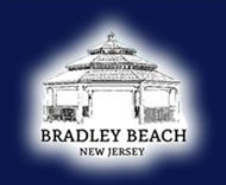

## BRADLEY BEACH

NEW JERSEY

Follow the instructions below to purchase a beach pass right from your phone! Enjoy a streamlined, app-free experience. There is no need to download anything; purchase online with a credit card and use your mobile browser. Just make sure to hold off redeeming your pass until your in front of an attendant.

Step 1: Scan QR Code

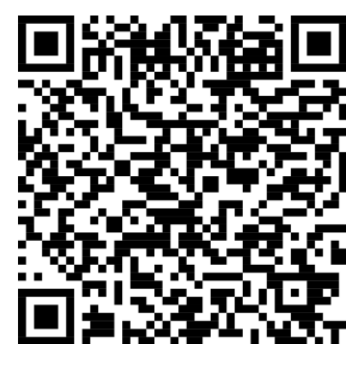

Step 2: Select number of badges

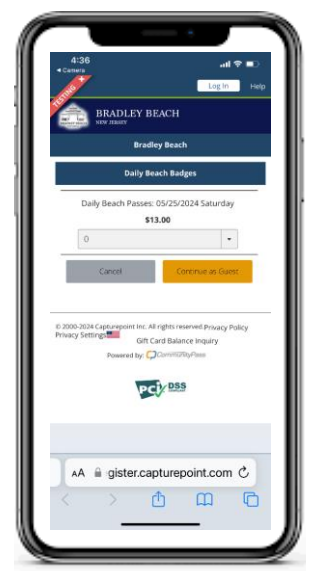

**Step 3:** Review selection before continuing to payment

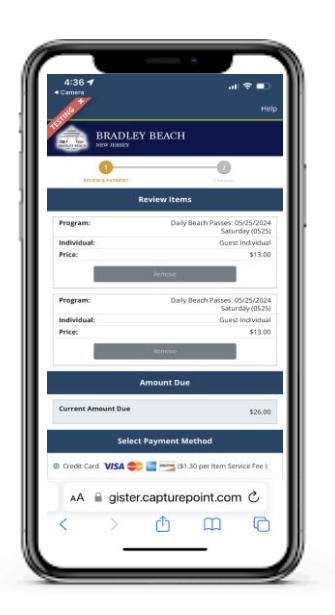

**Step 4:** Enter credit card info.

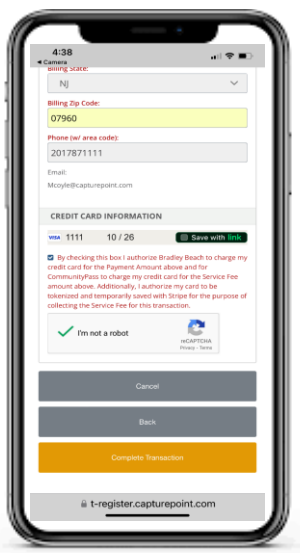

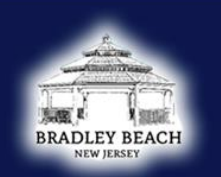

## BRADLEY BEACH

NEW JERSEY

Step 5: In front of the attendant, click "View/ Download" tickets

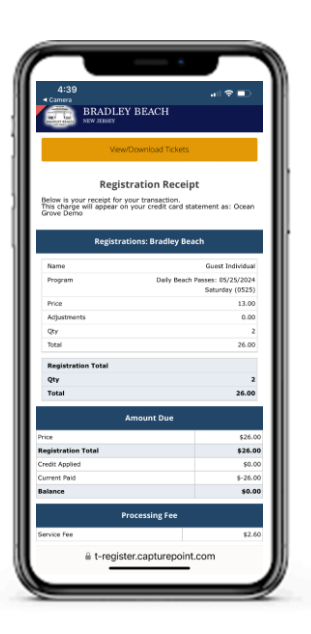

**Step 6:** Click "Redeem Ticket"

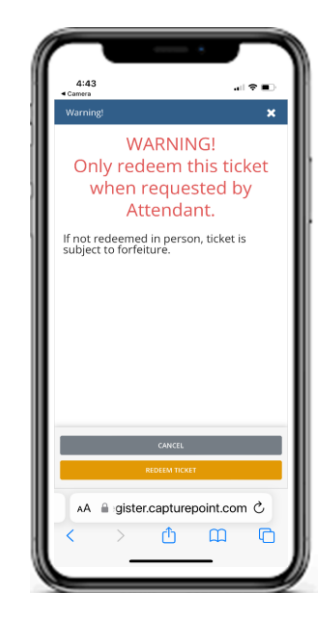

**Step 7:** Show your phone to attendant. You have 3 minutes before your pass expires

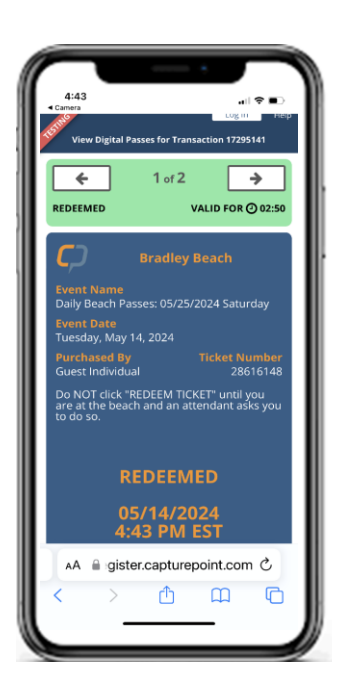

**Step 8:** Receive your wristband and hit the sand!